# EXPEDIENTES Sigm@

# Introducción manual de expedientes IMES

# UNIVERSIDAD DE ZARAGOZA

Fecha del documento: julio de 2011

Unidad SIGMA/Vicegerencia Académica

# ÍNDICE

- 1. Introducción
- 2. Introducción manual de expedientes
  - 2.1 Localización del alumno
  - 2.2 Datos personales
  - 2.3 Datos del expediente
  - 2.4 Datos de acceso
  - 2.5 Reconstruir
- 3. Listado de expedientes introducidos mediante IMES

# 1. INTRODUCCIÓN

En este módulo se van a introducir los expedientes pasivos, es decir, expedientes que no estaban cargados en la aplicación Sigma, y que hasta ahora se introducían en la aplicación Depurex.

# 2. INTRODUCCIÓN MANUAL DE EXPEDIENTES

Si el alumno no existe en la base de datos lo primero hay que darlo de alta en personas web para que el programa le adjudique un NIP.

A continuación se entra en el módulo Expedientes:

- Usuario IMES

- Introducción Manual de expedientes

El menú para la introducción manual de expedientes consta de cinco pestañas:

- 2.1 Localización del alumno
- 2.2 Datos personales
- 2.3 Datos del expediente
- 2.4 Datos de acceso
- 2.5 Reconstruir

### 2.1 "Localización del alumno"

Al pinchar en esta pestaña aparecerá la pantalla de búsqueda del alumno, se le identifica y selecciona.

Búsqueda del alumno:

| universidaddezaragoza                 | Mis Aplicaciones Mi cuenta Soport       | ev 🙆 Desconexión                                             |
|---------------------------------------|-----------------------------------------|--------------------------------------------------------------|
| LESS 12H                              |                                         |                                                              |
| UNIVERSIDAI                           | D DE ZARAGOZA Formacion                 |                                                              |
| Expedientes sigm@                     |                                         | Clave : 0000 Perfil : UIMES Usuario - ARACELI GARCIA         |
| Introducción manual de<br>expedientes | Introducción manual de expedientes      |                                                              |
| Listado de expedientes                |                                         |                                                              |
| introducidos mediante IMES            | Localización de alumno Datos personales | Datos del expediente Datos de acceso Reconstruir             |
|                                       |                                         |                                                              |
|                                       |                                         |                                                              |
| OUNIZAR                               | Búsqueda de alumno                      |                                                              |
|                                       | Subqueut de diamite                     |                                                              |
|                                       |                                         |                                                              |
|                                       |                                         |                                                              |
|                                       | NIP:                                    |                                                              |
|                                       | NIA:                                    |                                                              |
|                                       | DNI/Pasaporte:                          |                                                              |
|                                       | Primer apellido:                        |                                                              |
|                                       | Segundo apellido:                       |                                                              |
|                                       | Nombre:                                 |                                                              |
|                                       | Fecha nacimiento:                       | (dd/mm/aa)                                                   |
|                                       | Sexo:                                   | ×                                                            |
|                                       |                                         | Buscar                                                       |
|                                       |                                         |                                                              |
|                                       | 👔 En                                    | los campos de búsqueda puede utilizarse el comodín asterisco |
|                                       | •                                       | (*) para facilitar la búsqueda de alumnos.                   |
|                                       |                                         |                                                              |
|                                       |                                         |                                                              |

Selección del alumno:

| universidad <mark>de</mark> zaragoza                 | 1          | Mis Aplicaciones         | Mi cuenta - Soporte - O Desconexión   | •                      |              |                |                       | ^   |
|------------------------------------------------------|------------|--------------------------|---------------------------------------|------------------------|--------------|----------------|-----------------------|-----|
| UNIVERSIDAI                                          | D DE Z     | ARAGOZA                  | Formacion                             |                        |              |                |                       |     |
| Expedientes sigm@                                    |            |                          |                                       |                        | Clave : 0000 | Perfil : UIMES | Usuario - ARACELI GAR | CIA |
| Introducción manual de<br>expedientes                | Introducci | ón manual de expedientes |                                       |                        |              |                |                       |     |
| Listado de expedientes<br>introducidos mediante IMES | ſ          | Localización de alumno   | Datos personales Datos del expediente | Datos de acceso        | Reconstruir  |                |                       |     |
| O unizar                                             | Selec      | ción de alumno           | ,                                     |                        |              |                |                       |     |
|                                                      |            | NIP ÷                    | DNI/Pasaporte 🕈                       |                        | Non          | nbre ‡         |                       |     |
|                                                      | 0          | 595166                   | 987654321                             | Apellido 1 Apellido 2, | Nombre       |                |                       |     |
|                                                      |            |                          |                                       | /olver                 |              |                |                       |     |

# 2. 2 "Datos personales"

| universidad <mark>de</mark> zaragoza  | Mis Aplicaciones                   | Mi cuenta 🔹 Soporte 👻 🙆 Desce | onexión                    |                             |                          |
|---------------------------------------|------------------------------------|-------------------------------|----------------------------|-----------------------------|--------------------------|
|                                       |                                    |                               |                            |                             |                          |
| UNIVERSIDAL                           | DE ZARAGOZA                        | Formacion                     |                            |                             |                          |
| Expedientes sigm@                     |                                    |                               |                            | Clave : 0000 Perfil : UIMES | Usuario - ARACELI GARCIA |
| Introducción manual de<br>expedientes | Introducción manual de expedientes |                               |                            |                             |                          |
| Listado de expedientes                |                                    |                               |                            |                             |                          |
| introducidos mediante IMES            | Localización de alumne             | Datos personales Datos del    | expediente Datos de acceso | Reconstruir                 |                          |
|                                       |                                    |                               |                            |                             |                          |
|                                       | Datos personales —                 |                               |                            |                             |                          |
|                                       | N.I.P                              | 595166                        | N.I.A                      | 595166                      |                          |
| OUNIZAR                               | DNI/Pasaporte                      | 987654321                     |                            |                             |                          |
|                                       | Nombre                             | Nombre                        |                            |                             |                          |
|                                       | Primer apellido                    | Apellido 1                    |                            |                             |                          |
|                                       | Segundo apellido                   | Apellido 2                    |                            |                             |                          |
|                                       | Correo electrónico                 | pepe@lech.es                  |                            |                             |                          |
|                                       | N.U.S.S                            |                               |                            |                             |                          |
|                                       | Sexo                               | Masculino C Femenino          |                            |                             |                          |
|                                       | Domicilio habitual —               |                               |                            |                             |                          |
|                                       | Domicilio                          | domicilio                     |                            |                             |                          |
|                                       | Código postal                      | 50001                         |                            |                             |                          |
|                                       | Localidad                          | Zaragoza                      |                            |                             |                          |
|                                       | Provincia                          | Zaragoza                      |                            |                             |                          |
|                                       | País                               | España                        |                            |                             |                          |
|                                       | Teléfono                           | 123456789                     |                            |                             |                          |
|                                       | Teléfono2                          |                               |                            |                             |                          |
|                                       | 🗖 Autoriza la difusión del         | domicilio                     |                            |                             |                          |
|                                       | Datos nacimiento                   |                               |                            |                             |                          |
|                                       | Fecha nacimiento                   | 01/01/1970 (dd/mm/aaaa)       |                            |                             |                          |
|                                       | Código postal                      | 50001                         |                            |                             |                          |
|                                       | Localidad                          | Zaragoza                      |                            |                             |                          |

Si no se realizan cambios de datos personales se selecciona la siguiente pestaña.

Si se realizan cambios se pulsa "Grabar" y a continuación se selecciona la siguiente pestaña.

# 2.3 "Datos del expediente"

- Si el alumno no tiene ningún expediente introducido por este procedimiento, al pinchar en *"Datos del Expediente"* aparecerá la siguiente pantalla:

|                                                      |                                    | Mi cuenta Soporte O Desconexión                     |                   |              |                |                        |    |
|------------------------------------------------------|------------------------------------|-----------------------------------------------------|-------------------|--------------|----------------|------------------------|----|
| Expedientes sigm@                                    | DE EMMIOOEN                        |                                                     |                   | Clave : 0000 | Perfil : UIMES | Usuario - ARACELI GARC | IA |
| Introducción manual de<br>expedientes                | Introducción manual de expedientes |                                                     |                   |              |                |                        |    |
| Listado de expedientes<br>introducidos mediante IMES | Localización de alumno             | Datos personales Datos del expedient                | e Datos de acceso | Reconstruir  |                |                        |    |
|                                                      |                                    |                                                     |                   |              |                |                        |    |
| OUNIZAR                                              |                                    |                                                     |                   |              |                |                        |    |
|                                                      | Introducir cabecera d              | el expediente                                       |                   |              |                |                        |    |
|                                                      | N.I.P<br>DNI/Pasaporte<br>Nombre   | 595166<br>987654321<br>Nombre Apellido 1 Apellido 2 | N.I.A             |              | 595166         |                        |    |
|                                                      | Datos del expediente –<br>Centro   |                                                     |                   |              |                |                        |    |
|                                                      | Plan de estudios                   |                                                     |                   |              |                | ▼                      |    |
|                                                      |                                    |                                                     | Grabar            |              |                |                        |    |
|                                                      |                                    |                                                     |                   |              |                |                        |    |
|                                                      |                                    |                                                     |                   |              |                |                        |    |

- Si ya hubiera algún expediente introducido total o parcialmente por este procedimiento se visualizarán en esta pantalla, pudiéndose consultar, modificar o completar datos de los mismos si es necesario.

Para ello se selecciona el expediente que proceda y se pulsa "Añadir", si se quiere acceder al "Historial académico" para visualizar, modificar o completar algún dato del mismo, o se pincha en alguna de las siguientes pestañas, "Datos de acceso" o "Reconstruir".

|                       |                      |                                                  |                                                             |                                                        |                                                                       | Clave : 0000 | Perfil : UIMES Usuario - AR.                                        | ACELI  |
|-----------------------|----------------------|--------------------------------------------------|-------------------------------------------------------------|--------------------------------------------------------|-----------------------------------------------------------------------|--------------|---------------------------------------------------------------------|--------|
| ual de                | Introduce            | ción manual de expedie                           | ntes                                                        |                                                        |                                                                       |              |                                                                     |        |
| ientes<br>liante IMES |                      | Localización de al                               | lumno Datos personales                                      | Datos del expediente                                   | Datos de acceso                                                       | Reconstruir  |                                                                     |        |
|                       |                      |                                                  |                                                             |                                                        |                                                                       |              |                                                                     |        |
|                       |                      |                                                  |                                                             |                                                        |                                                                       |              |                                                                     |        |
|                       |                      |                                                  |                                                             |                                                        |                                                                       |              |                                                                     |        |
|                       |                      |                                                  |                                                             |                                                        |                                                                       |              |                                                                     |        |
|                       |                      |                                                  |                                                             |                                                        |                                                                       |              |                                                                     |        |
|                       | Sele                 | cción expedi                                     | ente                                                        |                                                        |                                                                       |              |                                                                     |        |
| -                     | Sele                 | cción expedi                                     | ente                                                        |                                                        |                                                                       |              |                                                                     |        |
|                       | Sele                 | cción expedi                                     | ente                                                        |                                                        |                                                                       |              |                                                                     |        |
|                       | Sele                 | cción expedi                                     | ente<br>DNI                                                 | Nombre                                                 |                                                                       |              |                                                                     |        |
|                       | Sele<br>NIP<br>59516 | cción expedi                                     | <b>DNI</b><br>987654321                                     | Nombre<br>Nombre Apell                                 | ido 1 Apellido 2                                                      |              |                                                                     |        |
|                       | Sele<br>NIP<br>59516 | cción expedi                                     | onte<br>DNI<br>987554321<br>Plan estudios                   | Nombre<br>Nombre Apell<br>Estudios                     | ido 1 Apellido 2<br>Tipo de estudios                                  | Especialidad | Estado/Motivo                                                       |        |
|                       | Sele<br>NIP<br>59516 | cción expedi<br>5<br>Centro<br>100 - F. Ciencias | Phine studios<br>50 - Licenciado en Ciencias<br>(Geológica) | Nombre<br>Nombre Apell<br>Estudios<br>411 - Geologicas | ido 1 Apellido 2<br>Tipo de estudios<br>Licenciatura o<br>equivalente | Especialidad | Estado/Motivo<br>Introducido manualmente. Pendier<br>reconstrucción | ite de |

Si hay que introducir un nuevo expediente para estos alumnos se pulsa "Añadir" y aparecerá igualmente la pantalla anterior, "Introducir cabecera del expediente".

Unidad Sigma/Vicegerencia Académica-UZ

En ambos casos en esta pantalla, "Introducir cabecera del expediente", se introducen mediante desplegables los siguientes campos:

#### Centro

#### Plan de estudios

Una vez introducidos se pulsa *"Grabar"* y aparecerá a la izquierda de este botón el de *"Añadir"*. Al pulsarlo se mostrará la pantalla *"Historial académico"*:

| universidad <mark>de</mark> zaragoza                 | Mis Aplicaciones                             | Mi cuenta - Soporte    | <ul> <li>Desconexión</li> </ul> |                |                  |             |                  |                     | 2       |
|------------------------------------------------------|----------------------------------------------|------------------------|---------------------------------|----------------|------------------|-------------|------------------|---------------------|---------|
| UNIVERSIDAD                                          | DE ZARAGOZA                                  | ormacion               |                                 |                |                  |             |                  |                     |         |
| Expedientes sigm@                                    |                                              |                        |                                 |                | Clav             | e:0000 I    | Perfil : UIMES   | Usuario - ARACELI ( | GARCIA  |
| Introducción manual de<br>expedientes                | Introducción manual de expedientes           |                        |                                 |                |                  |             |                  |                     |         |
| Listado de expedientes<br>introducidos mediante IMES | Localización de alumno                       | Datos personales       | Datos del expedien              | te Datos de    | e acceso Re      | construir   |                  |                     |         |
|                                                      | Historial académico                          |                        |                                 |                |                  |             |                  |                     | _       |
| UNIZAR                                               |                                              |                        |                                 |                |                  |             |                  |                     | _       |
|                                                      | Asignatura del expediente                    |                        |                                 |                |                  |             |                  |                     | -       |
|                                                      | Asignatura 🔇                                 |                        |                                 |                |                  |             |                  |                     |         |
|                                                      | Universidad                                  | 21 - Universidad de 2  | Zaragoza                        |                | ~                |             |                  |                     |         |
|                                                      | Centro                                       | 103 - Facultad de Filo | isofía y Letras                 |                |                  |             |                  | ~                   | _       |
|                                                      | Cód. OPN                                     | <u> </u>               |                                 | *              |                  |             |                  |                     | _       |
|                                                      | Año académico                                | i la asignatura        | ~                               |                |                  |             |                  |                     |         |
|                                                      | 1ª Convocatoria                              |                        | <b>v</b>                        | Nota           | Calif            | ficación    |                  | ~                   |         |
|                                                      | 2ª Convocatoria                              |                        | ~                               | Nota           | Calif            | ficación    |                  | ~                   |         |
|                                                      | 1ª Convocatoria extraordir                   | naria                  | *                               | Nota           | Calif            | ficación    |                  | ~                   |         |
|                                                      | 2ª Convocatoria extraordir                   | naria                  | *                               | Nota           | Calif            | ficación    |                  | ~                   | _       |
|                                                      |                                              |                        | Añadir                          |                | impiar           |             |                  |                     | -       |
|                                                      |                                              | C                      | onv.1                           | Co             | onv.2            |             | Conv.3           |                     | Con     |
|                                                      | Asignatura Tipo Cód.<br>Asig. OPN Créd./Dur. | Año Convocatoria       | Calificación: Nota:             | Convocatoria C | alificación: Not | a: Convocat | oria Calificació | in: Nota: Convocato | oria Ca |
|                                                      |                                              |                        |                                 | Volver         |                  |             | -                |                     |         |

Desde esta pantalla no se pude acceder a otras pestañas de IMES. Si se desea hacerlo hay que volver a la pantalla principal de *Datos del expediente (Introducir cabecera del expediente)*.

En "Historial académico" se cumplimentan los siguientes campos:

#### Asignatura del expediente

#### Asignatura

Si se conoce el código de la asignatura se puede introducir directamente y pinchando fuera de la caja aparecerá la descripción. También pinchando en la lupa se puede consultar por código o por descripción, con o sin máscara.

#### Universidad

Centro

#### Código OPN

Este campo se puede dejar en blanco.

#### Notas y calificaciones para la asignatura

#### Año académico

#### Convocatoria

Debido al complejo calendario académico de exámenes, al buscar en estos desplegables aparecerán repetidos los meses de las convocatorias.

#### Nota

Se puede dejar en blanco o informar con un solo decimal.

#### Calificación

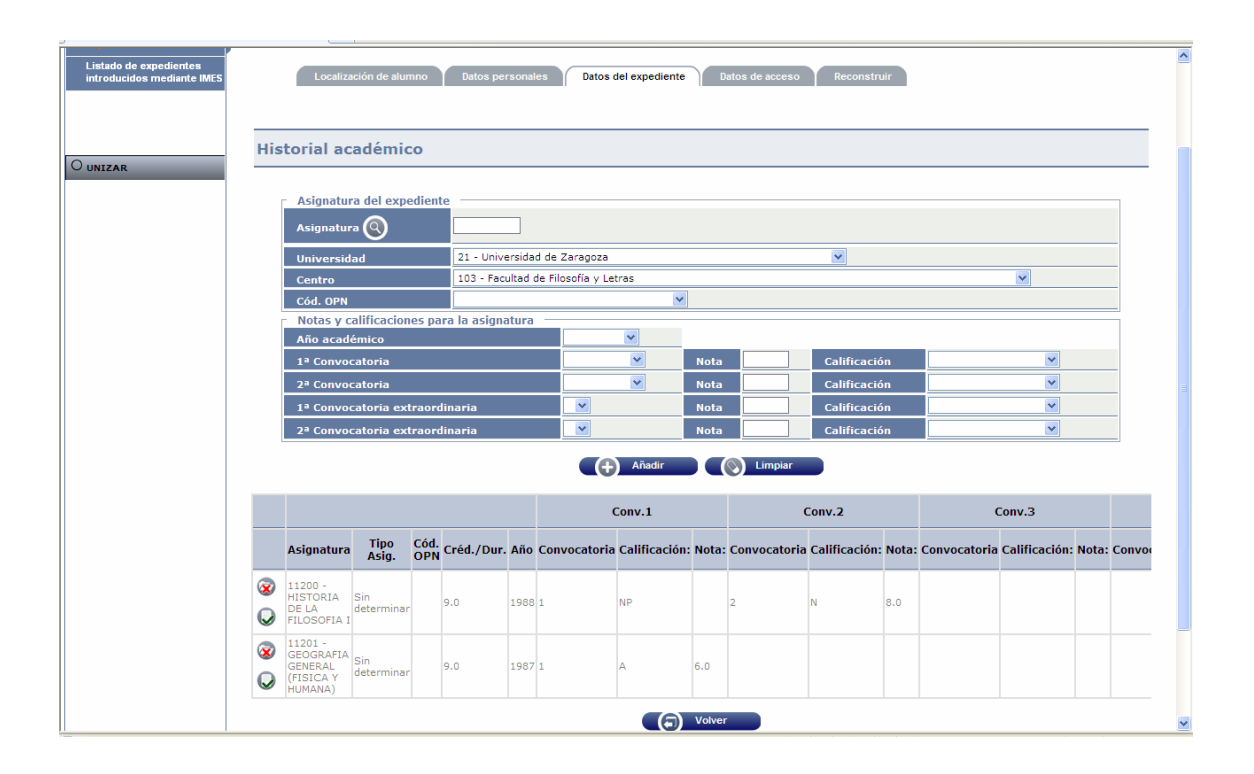

Después de introducir los datos de cada asignatura se pulsa *"Añadir"*. Éstos aparecerán informados en la parte inferior de la pantalla, pudiéndose modificar o eliminar.

MUY IMPORTANTE: Cuando se ha terminado de introducir la información se pulsa *"Volver"* y en la pantalla principal de *"Datos del expediente" (Introducir cabecera del expediente)*, se graba. Si no se hace así no se grabará la información introducida.

# 2.4 "Datos de acceso"

| Universidadeezaragoza                                |                                                                            | Formacion                                    | oporte V 🔮 Desconexión                                                     |                                                    |              |                |                       | ^   |
|------------------------------------------------------|----------------------------------------------------------------------------|----------------------------------------------|----------------------------------------------------------------------------|----------------------------------------------------|--------------|----------------|-----------------------|-----|
| Expedientes sigm@                                    | DE ENTRICOENT                                                              | - ormation                                   |                                                                            |                                                    | Clave : 0000 | Perfil : UIMES | Usuario - ARACELI GAR | CIA |
| Introducción manual de<br>expedientes                | Introducción manual de expedientes                                         |                                              |                                                                            |                                                    |              |                |                       |     |
| Listado de expedientes<br>introducidos mediante IMES | Localización de alumn                                                      | o Datos persona                              | les Datos del expedient                                                    | e Datos de acceso                                  | Reconstruir  |                |                       |     |
| Ounizar                                              |                                                                            |                                              |                                                                            |                                                    |              |                |                       |     |
|                                                      | Introducir datos aco<br>DNI/Pasaporte<br>Nombre<br>Centro<br>Plan estudios | 987654321<br>Nombre Apellido 1<br>103<br>103 | S<br>N.I.P<br>Apellido 2<br>Facultad de Filosofía<br>L. en Filosofía y Let | 595166<br>a y Letras<br>ras (Historia/Hª del Arte) | N.I.A        |                | 595166                | 3   |
|                                                      | Datos de acceso a los<br>Año académico acces                               | estudios<br>o estudios 2010/1                | 1-0 💌                                                                      |                                                    |              |                |                       | _   |
|                                                      | Tipo de acceso a los e                                                     | studios 1 - Pre                              | inscripcion                                                                | *                                                  |              |                |                       |     |
|                                                      | Nodo inicio estudios                                                       | 0 🗸                                          |                                                                            |                                                    |              |                |                       |     |
|                                                      |                                                                            |                                              | Aceptar (Q                                                                 | Buscar 🕒                                           | Grabar       |                |                       |     |
|                                                      |                                                                            |                                              |                                                                            |                                                    |              |                |                       |     |
|                                                      |                                                                            |                                              |                                                                            |                                                    |              |                |                       |     |
|                                                      |                                                                            |                                              |                                                                            |                                                    |              |                |                       |     |

En esta pantalla se cumplimentan mediante los desplegables los siguientes campos:

#### Año académico acceso estudios

#### Tipo de acceso a los estudios

Se selecciona el tipo de acceso del alumno a los estudios. Dependiendo del tipo de acceso al aceptar aparecerá una pantalla u otra para completar datos del mismo.

#### Nodo de inicio estudios

En la parte inferior de la pantalla se visualizarán tres botones

- A) Aceptar
- B) Buscar
- C) Grabar

#### A) Aceptar

Una vez introducidos los datos de acceso a los estudios se acepta.

Como ya se ha indicado, dependiendo del tipo de acceso que se seleccione, la aplicación remite a algunas pantallas de datos particulares para cada tipo de acceso a los estudios, que hay que cumplimentar.

| universidaddezaragoza<br>UNIVERSIDAD  | Mis Aplicaciones Mi cuer<br>D DE ZARAGOZA Form | nta - Soporte O Desconexión                         |                           |                              |
|---------------------------------------|------------------------------------------------|-----------------------------------------------------|---------------------------|------------------------------|
| Expedientes sigm@                     |                                                |                                                     | Clave : 0000 Perfil : UIN | IES Usuario - ARACELI GARCIA |
| Introducción manual de<br>expedientes | Introducción manual de expedientes             |                                                     |                           |                              |
| l istado de expedientes               |                                                |                                                     |                           |                              |
| introducidos mediante IMES            | Localización de alumno Dato                    | s personales Datos del expediente Datos d           | le acceso Reconstruir     |                              |
|                                       |                                                |                                                     |                           |                              |
|                                       |                                                |                                                     |                           |                              |
|                                       |                                                |                                                     |                           |                              |
| OUNIZAR                               | Introducir datos acceso cio                    | los                                                 |                           |                              |
|                                       |                                                |                                                     |                           |                              |
|                                       |                                                |                                                     |                           |                              |
|                                       | Datos personales                               | 007051000                                           |                           |                              |
|                                       | DNI/Pasaporte                                  | 967654321                                           |                           |                              |
|                                       | N.I.P                                          | 595166                                              |                           |                              |
|                                       | N.I.A                                          | Sector                                              |                           |                              |
|                                       | Nombre                                         | 102 Feedbad de Filosofie ut abres                   |                           |                              |
|                                       | Centro                                         | 103 Facultad de Filosofia y Letras                  |                           |                              |
|                                       | Plan estudios                                  | 103 L. en Filosofía y Letras (Historia/Hª del Arte) |                           |                              |
|                                       | Datos de acceso                                | 0017                                                |                           | 2010                         |
|                                       | Código del titulo                              | Dislamada en Cinacias Empresarielas                 | Año académico             | Dialana da (Manatus          |
|                                       | Descripción                                    | 21 Universidad de Zasageza                          |                           | Diplomado/maestro            |
|                                       |                                                |                                                     | •                         |                              |
|                                       | Fecha de expedición                            | dd[1 ]/ mm[/ ]/ aaaa 1997                           |                           |                              |
|                                       |                                                | (a) Copiar Traslado                                 | Volver                    |                              |
|                                       |                                                |                                                     |                           |                              |
|                                       |                                                |                                                     |                           |                              |
|                                       |                                                |                                                     |                           |                              |
|                                       |                                                |                                                     |                           |                              |
|                                       |                                                |                                                     |                           |                              |

En la parte inferior de algunas de las pantallas de datos particulares aparecen los botones *"Copiar"* y *"Traslado"*. Una vez que se han introducido los datos particulares de cada acceso se debe pulsar:

- "Copiar" si el alumno tiene el mismo tipo de acceso al centro que al estudio.
- *"Traslado"*, si el alumno accedió al centro a través de un traslado. En este caso se deberán introducir los datos del traslado en la siguiente pantalla:

| universidaddezaragoza                 | Mis Aplicaciones                   | Mi cuenta ▼                  | Soporte      | O Desconexión            |                        |              |                |                          |  |
|---------------------------------------|------------------------------------|------------------------------|--------------|--------------------------|------------------------|--------------|----------------|--------------------------|--|
| UNIVERSIDAD                           | DE ZARAGOZA                        | Formacio                     | n            |                          |                        |              |                |                          |  |
| Expedientes sigm@                     |                                    |                              |              |                          |                        | Clave : 0000 | Perfil : UIMES | Usuario - ARACELI GARCIA |  |
| Introducción manual de<br>expedientes | Introducción manual de expedientes |                              |              |                          |                        |              |                |                          |  |
| Listado de expedientes                |                                    |                              |              |                          |                        |              |                |                          |  |
| introducidos mediante IMES            | Localización de alumno             | Datos perso                  | nales        | Datos del expediente     | Datos de acceso        | Reconstruir  |                |                          |  |
|                                       |                                    |                              |              |                          |                        |              |                |                          |  |
|                                       |                                    |                              |              |                          |                        |              |                |                          |  |
|                                       |                                    |                              |              |                          |                        |              |                |                          |  |
| OUNIZAR                               | D-t                                | al a dia                     |              |                          |                        |              |                |                          |  |
|                                       | Datos acceso por tra               | slado                        |              |                          | 505444                 |              |                | 505444                   |  |
|                                       | Nombre                             | 987654321<br>Nombre Apellido | 1 Apellido 2 | N.I.P                    | 595166                 | N.I.A        |                | 595166                   |  |
|                                       | Centro                             | 103                          | 1            | Facultad de Filosofía y  | Letras                 |              |                |                          |  |
|                                       | Plan estudios                      | 103                          | 1            | L. en Filosofía y Letras | (Historia/Hª del Arte) |              |                |                          |  |
|                                       |                                    |                              |              |                          |                        |              |                |                          |  |
|                                       | Año académico                      |                              |              | ~                        |                        |              |                |                          |  |
|                                       | Universidad                        |                              |              |                          |                        | ~            |                |                          |  |
|                                       | Centro                             |                              | ~            |                          |                        |              |                |                          |  |
|                                       | Fecha solicitud                    |                              | 1            | /                        |                        |              |                |                          |  |
|                                       | Fecha resolución                   |                              |              |                          |                        |              |                |                          |  |
|                                       | Fecha recención                    |                              |              |                          |                        |              |                |                          |  |
|                                       |                                    |                              |              |                          |                        |              |                |                          |  |
|                                       |                                    |                              |              |                          | Center                 |              |                |                          |  |
|                                       |                                    |                              |              |                          | (copia)                |              |                |                          |  |
|                                       |                                    |                              |              |                          |                        |              |                |                          |  |
|                                       |                                    |                              |              |                          |                        |              |                |                          |  |
|                                       |                                    |                              |              |                          |                        |              |                |                          |  |

Una vez introducidos los datos se acepta y se vuelve a la pantalla principal en donde se graban los datos de acceso introducidos.

#### B) Buscar: "Localización de títulos"

Este botón permite realizar la búsqueda de títulos del alumno en el caso de haber seleccionado la opción de *"Acceso a ciclos"*. Se pueden buscar y escoger de la lista de títulos propios y del MEC que están definidos.

Pantalla de localización de títulos:

| universidad <mark>de</mark> zaragoza  | Mis Aplicaciones                   | Mi cuenta - Se | oporte 🗸 🙆 Desconexión    | <b>\</b>        |              |                |                         | ^  |
|---------------------------------------|------------------------------------|----------------|---------------------------|-----------------|--------------|----------------|-------------------------|----|
| ESS PH                                |                                    |                |                           |                 |              |                |                         |    |
| UNIVERSIDAD                           | DE ZARAGOZA                        | Formacion      |                           |                 |              |                |                         |    |
| Expedientes sigm©                     |                                    |                |                           |                 | Clave : 0000 | Perfil : UIMES | Usuario - ARACELI GARCI | IA |
| Introducción manual de<br>expedientes | Introducción manual de expedientes |                |                           |                 |              |                |                         |    |
| Listado de expedientes                |                                    |                |                           |                 |              |                |                         |    |
| introducidos mediante IMES            | Localización de alumno             | Datos persona  | ales Datos del expediente | Datos de acceso | Reconstruir  |                |                         |    |
|                                       |                                    |                |                           |                 |              |                |                         |    |
|                                       |                                    |                |                           |                 |              |                |                         |    |
| Quartan                               |                                    |                |                           |                 |              |                |                         |    |
| O UNIZAR                              |                                    |                |                           |                 |              |                |                         |    |
|                                       | Localización de titulo             | s              |                           |                 |              |                |                         |    |
|                                       |                                    |                |                           |                 |              |                |                         |    |
|                                       | Título                             |                |                           |                 |              |                |                         |    |
|                                       | Código del título                  |                |                           |                 |              |                |                         |    |
|                                       | Descripción                        |                |                           |                 |              |                |                         |    |
|                                       | Título MEC                         |                |                           |                 |              |                |                         |    |
|                                       | Código del título                  |                |                           |                 |              |                |                         |    |
|                                       | Descripción                        |                |                           |                 |              |                |                         |    |
|                                       |                                    |                |                           |                 |              |                |                         |    |
|                                       |                                    |                | Aceptar                   | (a) Volver      |              |                |                         |    |
|                                       |                                    |                |                           |                 |              |                |                         |    |
|                                       |                                    |                |                           |                 |              |                |                         |    |
|                                       |                                    |                |                           |                 |              |                |                         |    |
|                                       |                                    |                |                           |                 |              |                |                         |    |

#### C) Grabar

Una vez introducidos todos los datos de acceso se graban.

### 2.5 "Reconstruir"

Este proceso informa de la coherencia de los datos académicos introducidos, y en caso de que sean correctos, dejará el expediente en un estado que permita matricular al alumno. Si no se realiza la reconstrucción o se detectan errores en el expediente académico, quedará en un estado que no será matriculable.

| ptroduceden permit de                             |                 |                                     |                              |                          | с                                | ave : 0000 Perfil : UIMES Usu | uario - ARACELI GARC |
|---------------------------------------------------|-----------------|-------------------------------------|------------------------------|--------------------------|----------------------------------|-------------------------------|----------------------|
| xpedientes                                        | Introducción ma | nual de expediente                  | 1                            |                          |                                  |                               |                      |
| istado de expedientes<br>troducidos mediante IMES | Lo              | calización de alun                  | no Datos pe                  | ersonales Datos del expe | ediente Datos de acceso          | Reconstruir                   |                      |
|                                                   |                 |                                     |                              |                          |                                  | I                             |                      |
|                                                   |                 |                                     |                              |                          |                                  |                               |                      |
|                                                   |                 |                                     |                              |                          |                                  |                               |                      |
| NIZAR                                             |                 |                                     |                              |                          |                                  |                               |                      |
|                                                   | Normativ        | va > Perm                           | anencia                      |                          |                                  |                               |                      |
|                                                   |                 |                                     |                              |                          |                                  |                               |                      |
|                                                   | r Resu          | tado de la rec                      | onstrucción —                |                          |                                  |                               |                      |
|                                                   |                 | Código                              |                              |                          | Descripción                      |                               |                      |
|                                                   |                 | 2                                   |                              |                          | Alguna asignatura ha guedado sin | colocar                       |                      |
|                                                   |                 | anencia/Norm                        | ativa                        |                          |                                  |                               |                      |
|                                                   | r Perm          |                                     |                              | Requisito                | Asignatura                       | Años penalización             |                      |
|                                                   | Perm            | Año                                 | l ipo hito                   |                          |                                  |                               |                      |
|                                                   | Asign           | Año<br>aturas que no                | encajan en el pl             | lan de estudios          | -                                |                               |                      |
|                                                   | Asign           | Año<br>aturas que no<br>Año         | encajan en el pl             | lan de estudios          | ignatura                         | Motivo                        |                      |
|                                                   | Asign           | Año<br>aturas que no<br>Año<br>1988 | encajan en el pl             | lan de estudios As       | ignatura                         | Motivo                        |                      |
|                                                   | Asign           | Año<br>aturas que no<br>Año<br>1988 | npo hito<br>encajan en el pl | lan de estudios As       | ignatura<br>11200                | Motivo                        |                      |

La pantalla de *"Normativa/Permanencia"* nos informará de:

#### Resultado de la reconstrucción

Permanencia/Normativa

Asignaturas que no encajan en el plan de estudios

# 3. LISTADO DE EXPEDIENTES INTRODUCIDOS MEDIANTE IMES

Se entra en el módulo Expedientes:

| - Usuario IMES |                             |      |
|----------------|-----------------------------|------|
| - Listado      | de expedientes introducidos | IMES |

Al pinchar aparecerá la siguiente pantalla:

| universidaddezaragoza                                | Mis Aplicaciones Mi cuenta V Soporte V O Desconexión |  |  |  |  |  |  |  |  |
|------------------------------------------------------|------------------------------------------------------|--|--|--|--|--|--|--|--|
|                                                      |                                                      |  |  |  |  |  |  |  |  |
| UNIVERSIDA                                           | D DE ZARAGOZA Formacion                              |  |  |  |  |  |  |  |  |
| Expedientes sigm@                                    | Clave : 0000 Perfil : UIMES Usuario - ARACELI GARCIA |  |  |  |  |  |  |  |  |
| Introducción manual de<br>expedientes                | Listado de expedientes introducidos mediante IMES    |  |  |  |  |  |  |  |  |
| Listado de expedientes<br>introducidos mediante IMES | Generar Listado Expedientes IMES                     |  |  |  |  |  |  |  |  |
|                                                      |                                                      |  |  |  |  |  |  |  |  |
| OUNIZAR                                              | Plan de estudios                                     |  |  |  |  |  |  |  |  |
|                                                      | Aceptar 🚫 Limpiar                                    |  |  |  |  |  |  |  |  |
|                                                      |                                                      |  |  |  |  |  |  |  |  |
|                                                      |                                                      |  |  |  |  |  |  |  |  |
|                                                      |                                                      |  |  |  |  |  |  |  |  |
|                                                      |                                                      |  |  |  |  |  |  |  |  |
|                                                      |                                                      |  |  |  |  |  |  |  |  |

En esta pantalla se selecciona:

#### Centro

#### Plan de estudios

Se puede seleccionar un plan o todos.

Al aceptar aparece la pantalla de *"Consola de gestión de colas de ejecución e impresión"*:

| universidaddozaragoza<br>UNIVERSIDAD                            | Mis A<br>DE ZARAG                                    | oplicaciones Mi cuenta          | Soporte 🛛 🙆 Di   | esconexión                     |                  |             |           |                         |  |
|-----------------------------------------------------------------|------------------------------------------------------|---------------------------------|------------------|--------------------------------|------------------|-------------|-----------|-------------------------|--|
| Expedientes sigm@                                               |                                                      |                                 |                  |                                | Clave :          | 0000 Perfil | : UIMES U | suario - ARACELI GARCI. |  |
| Introducción manual de<br>expedientes<br>Listado de expedientes | Listado de expedientes introducidos madiante IMES    |                                 |                  |                                |                  |             |           |                         |  |
| introducidos mediante IMES                                      | Consola de gestión de colas de ejecución e impresión |                                 |                  |                                |                  |             |           |                         |  |
|                                                                 | Aplicación:                                          |                                 | Expedientes sigm | Expedientes sigm@              |                  |             |           |                         |  |
|                                                                 | Programa:                                            |                                 | Gestor de expedi | Gestor de expedientes IMES     |                  |             |           |                         |  |
|                                                                 | Forma de ejecució                                    | ón:                             | C Inmediato 📀    | C Inmediato 🖲 Batch C Diferido |                  |             |           |                         |  |
|                                                                 | Cola de ejecución                                    | :                               | Cola para EXPS   | Cola para EXPS 💌               |                  |             |           |                         |  |
|                                                                 | Fecha y hora de i                                    | nicio:                          |                  |                                |                  |             |           |                         |  |
|                                                                 | Recibir notificació                                  |                                 |                  |                                |                  |             |           |                         |  |
|                                                                 | Dirección de emai                                    | il para recibir<br>stadosi      |                  |                                |                  |             |           |                         |  |
|                                                                 | Listados asociados al proceso                        |                                 |                  |                                |                  |             |           |                         |  |
|                                                                 | Generar                                              | Listado                         | Formato          | Idioma                         | Enviar por email | Imprimir    | Impresora | Número de<br>copias     |  |
|                                                                 | <b>v</b>                                             | List. Expedientes IME           | PDF 💙            | Castellano 🗸                   | <b>v</b>         |             |           |                         |  |
|                                                                 | <b>v</b>                                             | List. Expedientes IME<br>Centro | PDF 👻            | Castellano 🔽                   | V                |             |           |                         |  |
|                                                                 |                                                      |                                 |                  |                                |                  |             |           |                         |  |

En esta pantalla se puede marcar si se quiere recibir notificación al terminar el proceso y, en ese caso, se introduce la dirección de correo. Si no se quiere se desmarcará la opción *"Enviar por email"*.

En ambos casos se puede consultar la ejecución del proceso y posteriormente el resultado mediante las pestañas procesos y listados respectivamente situados en la parte superior de la pantalla.